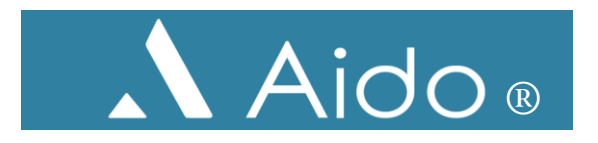

## Deltaker i AidoPool

Aido er utviklet og skapt med bakgrunn i å ville skape muligheter for mennesker på en dynamisk og oversiktlig måte, der du ikke plages med meldinger og lange kommunikasjonstråder som du ikke er interessert i eller som ikke vedrører deg.

Aido er en app og webløsning som letter administrasjonen, rekrutteringen og koordineringen av frivillige eller andre menneskelige ressurser. Dette medfører at brukeren sparer tid og får en mer konstruktiv samhandling med sine frivillige, vikarer eller ekstrahjelper. Systemet skaper større frihet og gir god oversikt for den som er frivillig, vikar eller ekstrahjelp, og det legger til rette for å "se" alle frivillige, og ikke bare de "4-5 som alltid sier ja".

Den frivillige, vikaren eller ekstrahjelpen vil alltid ha enkel oversikt over sine oppgaver som vedkommende har sagt ja til, og svarer enkelt ja eller nei når vedkommende er spurt om en oppgave.

Appen har fem «faner», og vi vil på de to neste sidene forklare disse:

- 1. Fremside gjøremålsliste
- 2. Å kunne se etter jobber
- 3. Å kunne gi jobber trenger du hjelp til noe, eller bare vil dele en mulighet.
- 4. Oversikt over ditt / dine pool
- 5. Personlig profil/ innstillinger

Applikasjonen Aido tar lite lagringsplass og bruker svært lite data – kontakt oss gjerne med tilbakemeldinger og synspunkt/ erfaringer.

Tlf.nr 916 75 969 <u>support@aido.no</u> www.aido.no/ facebook aido.no

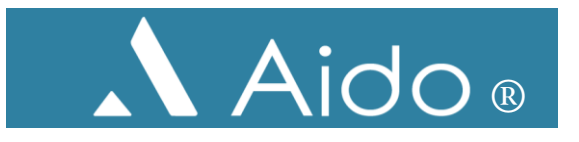

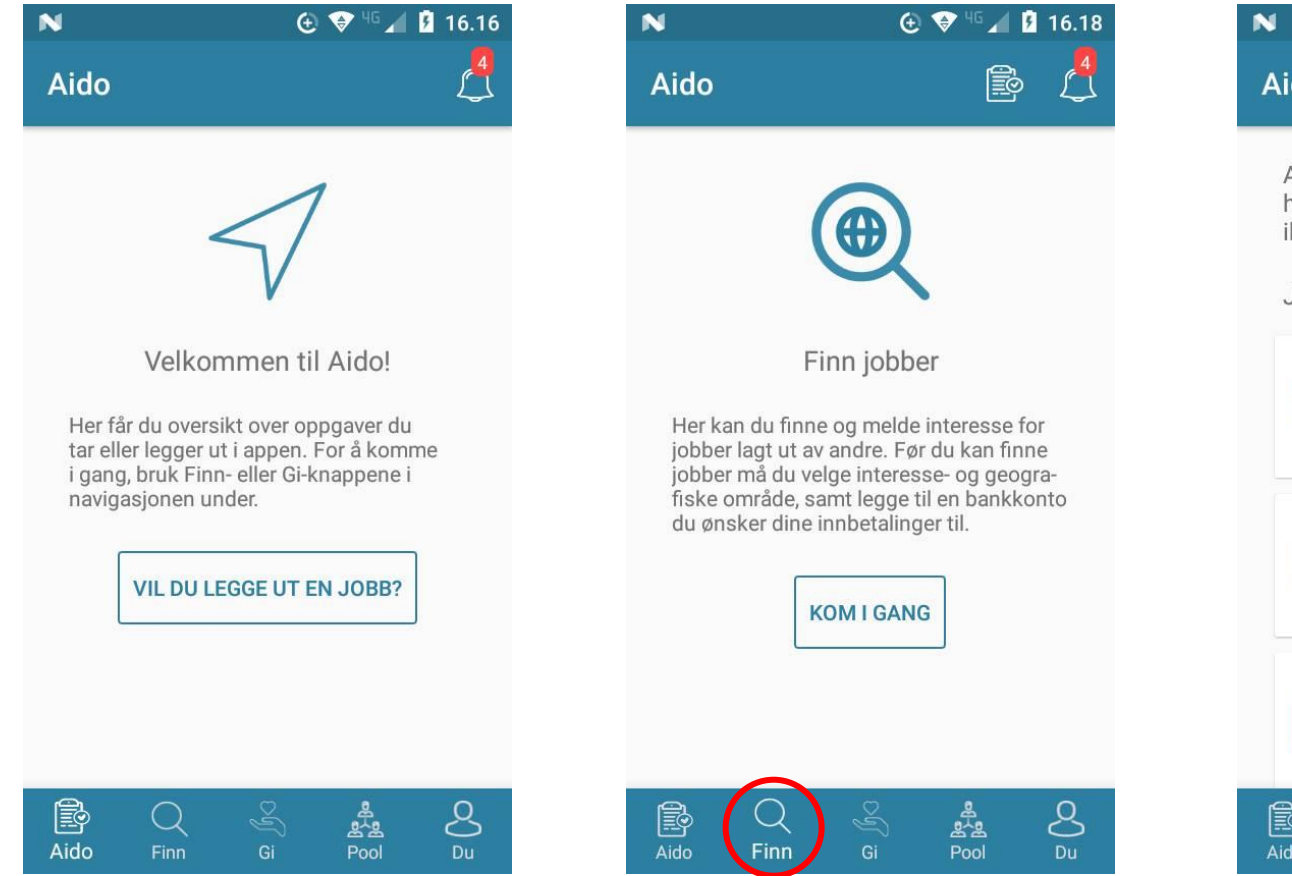

Fremsiden av Aido når du ikke harOm dnoen oppgaver du har lagt ut elleri denrtatt. Rødt tall på bjellen i høyreoppdahjørne, viser at du har melding dugjennikke har respondert på.

Om du vil kan du se etter oppdrag i denne delen. Dette er da private oppdrag som er lagt ut av andre gjennom «Gi», j.f neste bilde.

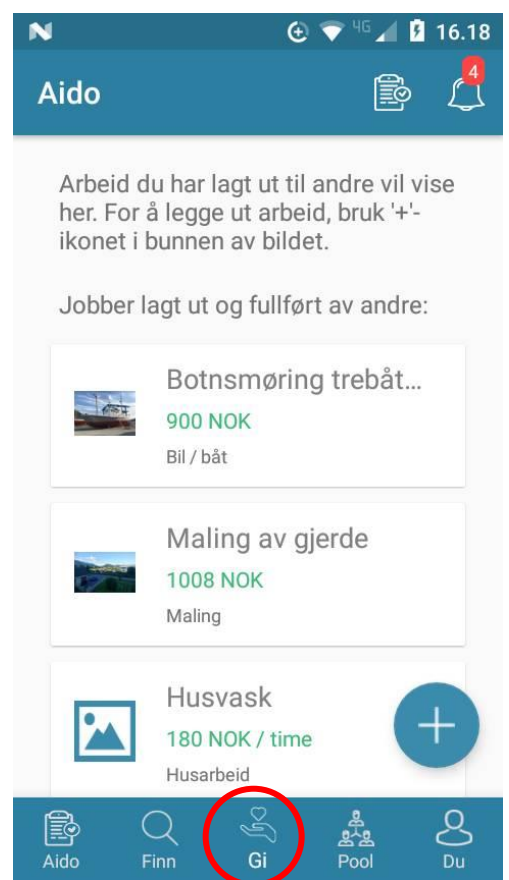

Her kan du legge ut oppdrag du vil ha hjelp til. Du velger da eventuelt selv hvem du gir jobben til. Se instruksjonsvideoer på ww.aido.no.

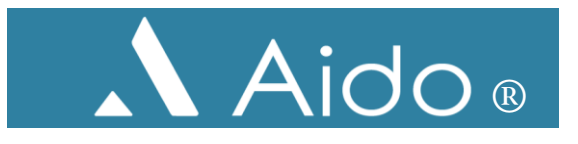

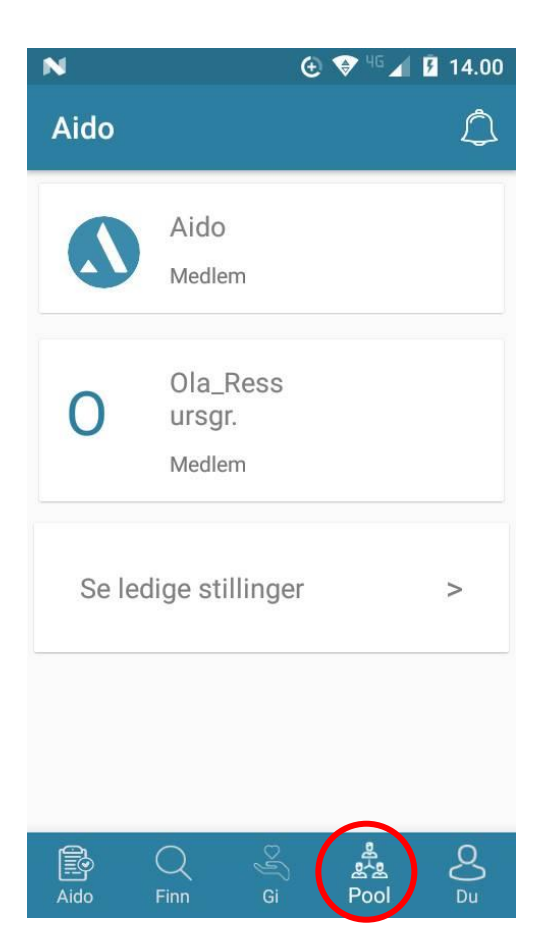

Pool gir deg oversikt over pool som du er medlem av . Når du er invitert inn i et pool og har akseptert invitasjonen, vil poolet dukke opp her.

Du/ Profil gir deg oversikt over personlig informasjon for deg. Her kan du legge inn/ bytte bilde, ha oversikt over jobber du eventuelt har gitt eller fått/ tatt i AidoPublic med mer. Ved å trykke på tannhjulet oppe i høyre hjørne vil du komme inn på/ kunne endre / legge til flere punkter, og du kan kontakte Aido.

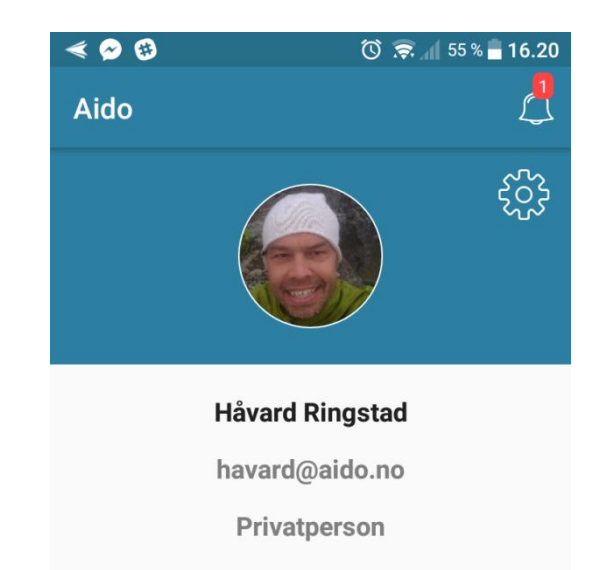

Jobber gitt: 22

Jobber tatt: 1

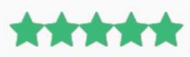

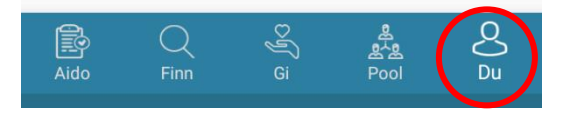

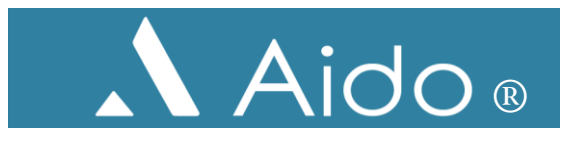

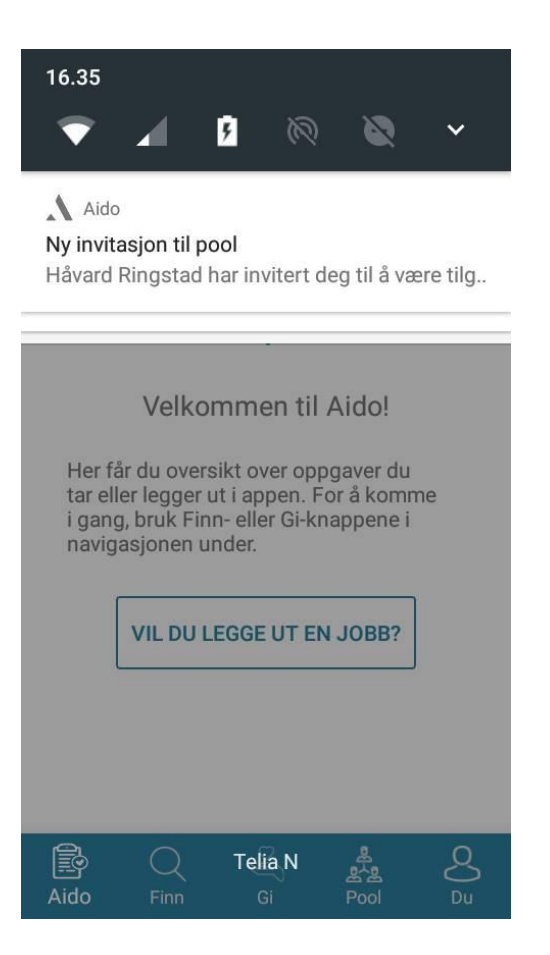

Når du blir invitert til et pool, vil du få en pushvarsel om at noen har invitert deg. Å bli invitert i et pool, kan sammenlignes med å spørres om du vil stå på en «ringeliste».

| <b>≪ N</b>     | 🕑 🗇 <sup>46</sup> 🖊 🚺 16.37         |  |  |
|----------------|-------------------------------------|--|--|
| ÷              | Ressurspooler                       |  |  |
| Du ha          | ar blitt invitert til ressurspoolen |  |  |
| Ulstein kyrkie |                                     |  |  |
| _              |                                     |  |  |
|                | AKSEPTER                            |  |  |
| _              |                                     |  |  |
|                | AVSLÅ                               |  |  |
|                |                                     |  |  |
|                |                                     |  |  |
|                |                                     |  |  |
|                |                                     |  |  |
|                |                                     |  |  |

Når du trykker på pushvarselet, med invitasjonen vil du komme inn på meldingen. Her er selve invitasjonen til poolet, og du må godta den for å komme med.

😧 👽 <sup>46</sup> 🖌 💈 16.38 < N Ressurspooler  $\leftarrow$ Du har blitt invitert til ressurspoolen Ulstein kyrkje Invitasjonen har blitt godtatt.

Du får en bekreftelse på at du har godtatt.

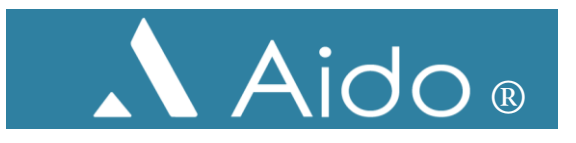

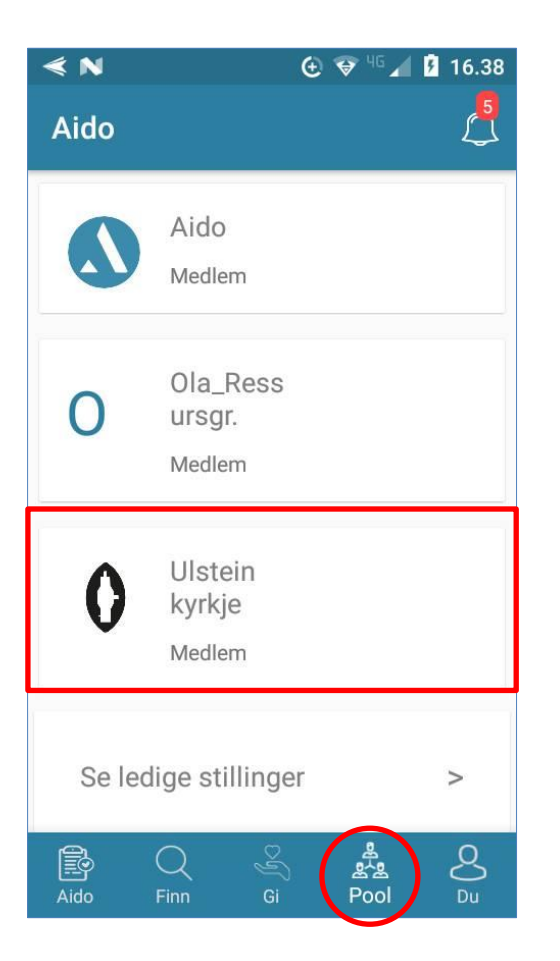

Etter at du er invitert og har godtatt invitasjonen, vil poolet dukke opp i oversikten din.

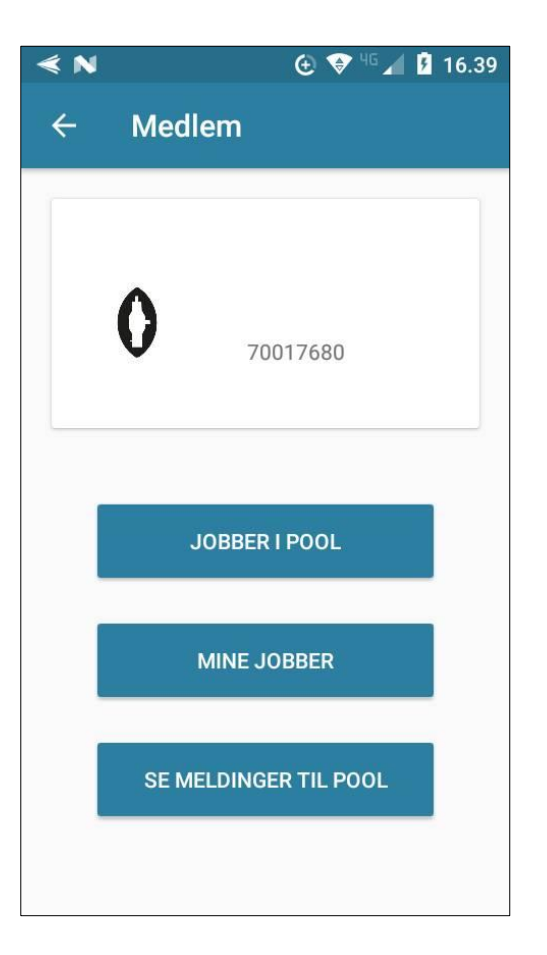

Trykker du på aktuelt pool, vil du komme inn i din oversikt i poolet.

Tlf.nr 916 75 969 <u>support@aido.no</u> www.aido.no/ facebook aido.no

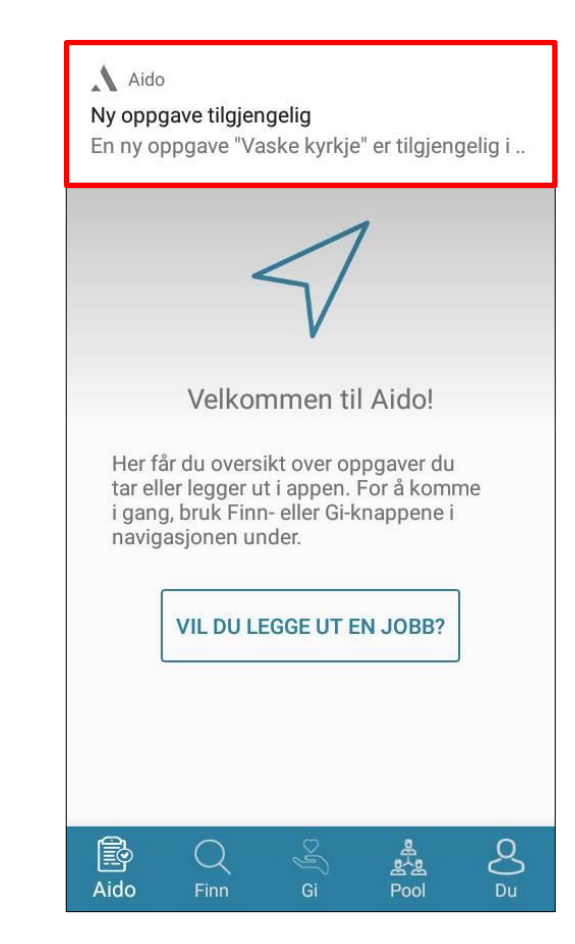

Når du blir forespurt om en ny oppgave, vil du få varsel om oppgaven. Oppgaven vil også ligge tilgjengelig i pooloversikten.

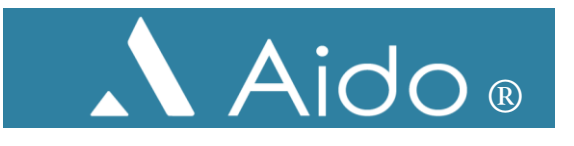

| ≪ N                                             | 🕀 💎 46 🖌                                                     | 17.36      |
|-------------------------------------------------|--------------------------------------------------------------|------------|
| ← Ulstei                                        | n kyrkje                                                     |            |
| Va                                              | aske kyrkje                                                  |            |
| Du har i<br>jobbfo                              | kke svart på denne<br>respørselen enda.                      | 1          |
| Pool:                                           | Ulstein                                                      | ı kyrkje   |
| Tidspunkt:                                      | 09.04.2018                                                   | 8 17.00    |
| Sted:                                           | Kyrkja Uls                                                   | teinvik    |
| Fra kl 1700<br>bøtte og fille<br>kaffi/ te så f | - kl ca 1900. Ta mec<br>a. Ta også med kopp<br>ýller vi opp. | d<br>p til |
| TA                                              | DENNE JOBBEN                                                 |            |
| AVSL                                            | Å DENNE JOBBEN                                               |            |

Når du går inn på varselet enten direkte fra pushen, via bjellen eller fra pooloversikten, kommer du nn på selve oppgaven. Du får informasjonen som gjelder oppdraget og kan svare «Ja» eller «Nei».

| ≪ N                                                                                                    | 😧 👽 <sup>46</sup> 🖌 🖡 17.37 |  |  |  |
|----------------------------------------------------------------------------------------------------|-----------------------------|--|--|--|
| ← Ulstein                                                                                               | kyrkje ···                  |  |  |  |
| Vaske kyrkje<br>Du har tatt denne jobben. Når den<br>er ferdig, marker den som fullført<br>under.       |                             |  |  |  |
| Pool:                                                                                                   | Ulstein kyrkje              |  |  |  |
| Tidspunkt:                                                                                              | 09.04.2018 17.00            |  |  |  |
| Sted:                                                                                                   | Kyrkja Ulsteinvik           |  |  |  |
| Fra kl 1700 - kl ca 1900. Ta med<br>bøtte og fille. Ta også med kopp til<br>kaffi/ te så fyller vi opp. |                             |  |  |  |
| MARKER ARBEID SOM<br>UTFØRT                                                                             |                             |  |  |  |
| Når du mar                                                                                              | kerer denne jobben          |  |  |  |

Dersom du svarer «Ja»/ tar jobben, får du bekreftelse på det.

Du kan når som helst markere arbeidet som utført, men det vil da forsvinne fra din oversikt.

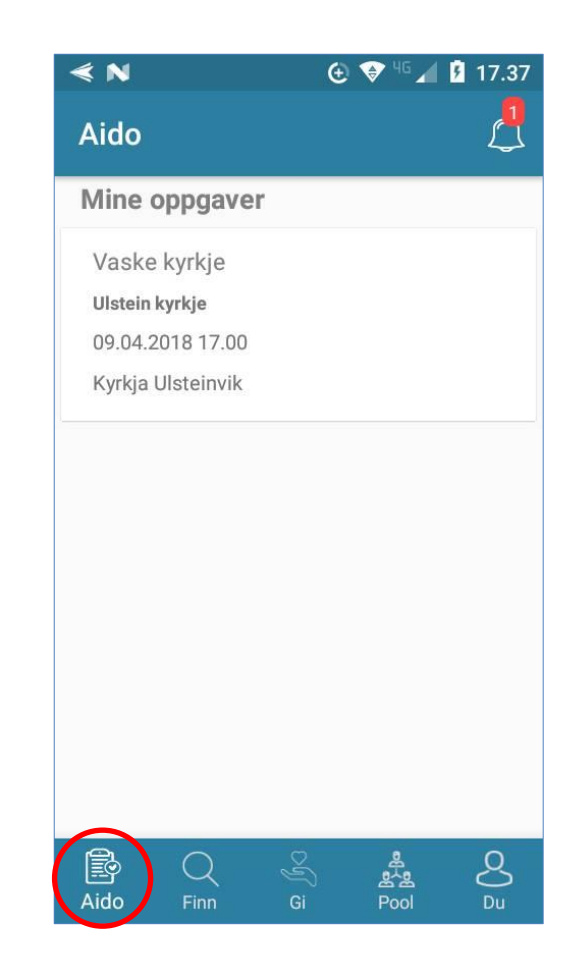

Oppdraget har nå også lagt seg på fremsiden din, som en oversikt / gjøremålsliste.

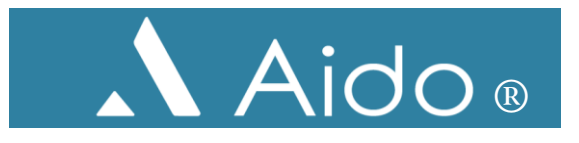

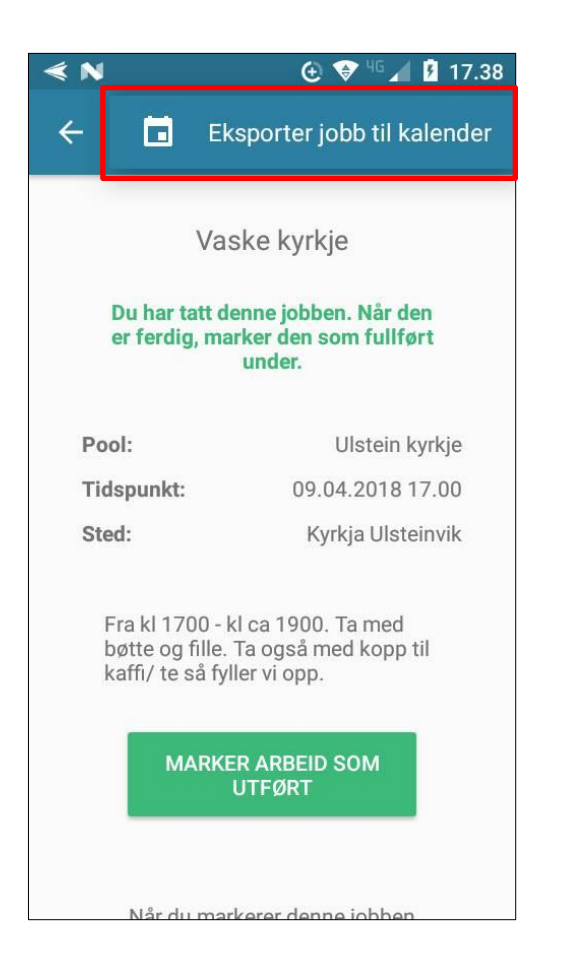

Du kan hele tiden klikke deg inn på oppdraget. Ved å trykke på de tre prikkene øverst i høyre hjørne, kan du også eksportere oppdraget til kalender.

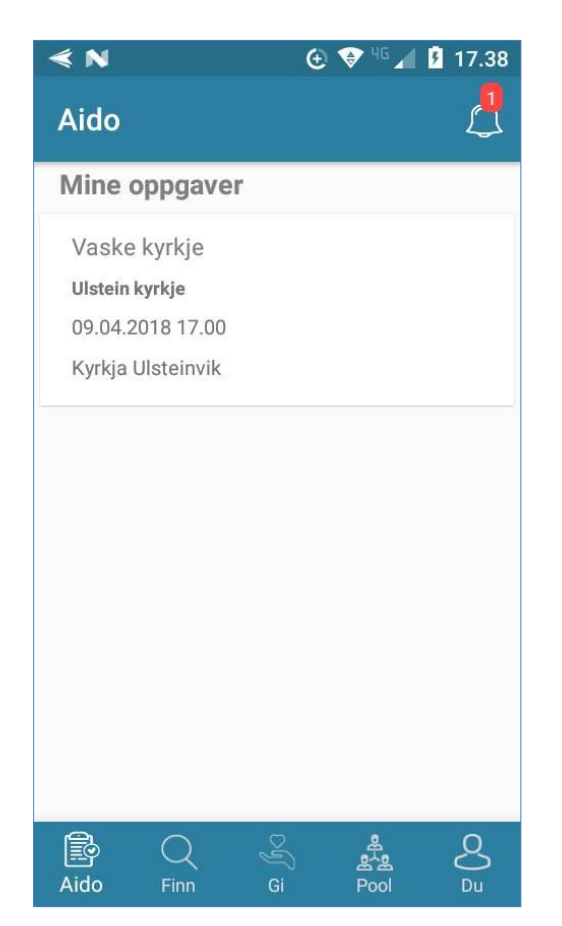

Dersom du har uleste varsler, vil dette markeres som et rødt tall på bjellen oppe til høyre. Trykk på bjellen for å se de.

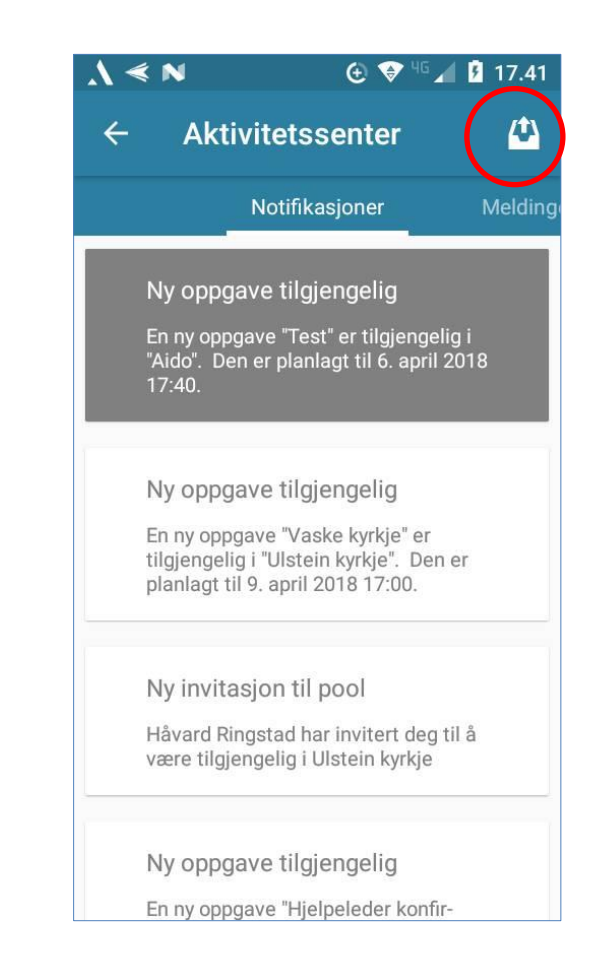

Nå du trykker på bjellen kommer du inn på oversikt over pusher. Om du vil, kan du markere alle som «lest» ved å trykke på skuffen oppe til høyre.